# Análisis de malware

Análisis dinámico básico

Gustavo Romero López - gustavo@ugr.es

Updated: 3 de marzo de 2025

Departamento de Ingeniería de Computadores, Automática y Robótica

Parte 1: Análisis básico

Capítulo 1: Técnicas estáticas básicas

Capítulo 2: Análisis de malware en máquinas virtuales

Capítulo 3: Análisis dinámico básico

Parte 2: Análisis estático avanzado

Capítulo 4: Curso intensivo de ensamblador x86

Capítulo 5: IDA Pro

Capítulo 6: Reconocimiento de construcciones de C en ensamblador

Capítulo 7: Análisis de programas maliciosos para Windows

Parte 3: Análisis dinámico avanzado

Parte 4: Funcionalidad del malware

Parte 5: Anti-ingeniería inversa

Parte 6: Temas especiales

## Lo que ya sabéis hacer...

#### Análisis estático:

- ◎ Identificar ficheros: MD5, SHA1, SHA256,...
- Antivirus: www.virustotal.com
- Detección de empaquetado: PEid y UPX
- O Cadenas: strings
- Sormato PE:
  - PEview
  - Depends
  - objdump
  - Resource Hacker
- O Desensamblado: IDA Pro

## Lo que os falta por aprender...

### Análisis Dinámico:

- O Entorno seguro
  - sandbox: Cuckoo, Joe Sandbox, Microsoft Sandbox
  - o máquina virtual: Gnome Boxes, VMware, VirtualBox
- O Process Monitor
- Process Explorer
- Regshot
- O ApateDNS + INetSim
- O Wireshark
- O Depuración:
  - OllyDbg/Immunity Debugger: modo usuario
  - Windbg: modos usuario y núcleo

## Motivación

- Stamen de la ejecución del malware.
- Il análisis estático puede acabar en un callejón sin salida...
  - o ofuscado/empaquetado/cifrado
  - conocimientos insuficientes/exceso de dificultad
- Observar el comportamiento del malware puede ser más eficaz y sencillo.
- O Podemos hacerlo de dos formas:
  - En vivo: monitorizar mientras se ejecuta.
  - A posteriori: comparar el sistema antes y después.
- La mejor forma de averiguar que hace el malware.
- ◎ Usar sólo después de un análisis estático básico.

## Entorno aislado ("SandBox")

- Definición: mecanismo de seguridad para ejecutar programas en un entorno seguro.
- ◎ Mejor cuanto más se parezca a un sistema real
- Automatizan el proceso de rastreo de actividad y elaboran informes sobre el comportamiento del malware.
- Semplos:
  - Cuckoo:

https://cuckoosandbox.org/https://cuckoo.cert.ee

- Joe Sandbox: https://www.joesecurity.org
- Microsoft Sandbox
- Inconvenientes:
  - pueden ser detectados
  - vulnerabilidades en el anfitrión
  - o sin opciones desde el intérprete de órdenes
  - sin interacción de red
  - diferencias con un sistema real: entorno, registro,...

## Entorno aislado ("SandBox")

#### o Permite observar el la actividad del malware sobre....

- procesos/hebras
- sistema de ficheros
- mutex
- registro
- red
- antivirus
- Inconvenientes:
  - o no utiliza opciones de línea de órdenes
  - no registra todos los eventos por falta de tiempo
  - puede ser detectado por el malware
  - comportamiento anómalo por diferencias con un sistema real
  - no lanzamiento de DLLs
  - falta de conclusiones precisas

Ejecutables (\*.exe):

- o doble click desde un interfaz gráfico
- ø ejecución desde el intérprete de órdenes:
  - c:\virus.exe

Bibliotecas de enlace dinámico (\*.dll):

- ⊚ c:\>rundll32.exe rip.dll, Install
- Convertir DLL en ejecutable cambiando su cabecera
- ◎ Instalar DLL como un servicio y ejecutarlo

c:\>rundll32.exe iprx32.dll, InstallService ServiceName

c:\>net start ServiceName

## **Process Monitor**

- Monitoriza: registro, sistema de ficheros, red y procesos.
- ◎ Genera tanta información que es vital filtrarla.
- © Ejercicio: ¿Que hace el solitario de Windows?
  - 1. Arranca Process Monitor
  - 2. Detener la captura de eventos
  - 3. Crea el filtro:

"Process Name is not sol.exe then Exclude"

- 4. Reactivar la captura de eventos
- 5. Lanza el solitario

| Process Monito         | or Filter        |                        |            |         |
|------------------------|------------------|------------------------|------------|---------|
| Filters were in effect | the last time yo | u exited Process Monit | ior:       |         |
| Process Name           | is not           | sol.exe                | w then Exe | :lude 🔽 |
| Reset                  |                  |                        | Add        | emove   |
| Column                 | Relation         | Value                  | Action     | ^       |
| Process                | is               | Procexp.exe            | Exclude    | B       |
| Process                | is               | Autoruns.exe           | Exclude    |         |
| Process                | is               | System                 | Exclude    |         |
| Process                | is not           | sol.exe                | Exclude    |         |
| 🗹 😵 Operation          | begins with      | IRP_MJ_                | Exclude    |         |
| Coeration              | begins with      | FASTIO                 | Exclude    | ~       |
|                        |                  |                        | Cancel     | Apply   |

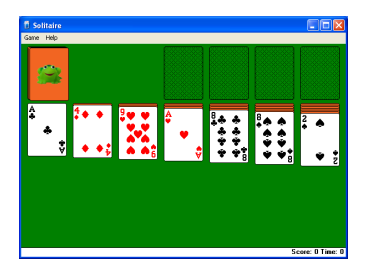

### **Process Monitor**

#### Process Monitor - Sysinternals: www.sysinternals.com

\_ 7 🗙

File Edit Event Filter Tools Options Help

#### 😂 🖬 🛠 🕸 🖾 🗢 📥 🏵 🗉 🛤 📕 🎎 🔩 🜌 🖪

| Time of Day         | Process Name    | PID  | Operation                       | Path                                                               | Result         | Detail                           | ^   |
|---------------------|-----------------|------|---------------------------------|--------------------------------------------------------------------|----------------|----------------------------------|-----|
| 1:23:20,3108884     | 🖬 sol.exe       | 2180 | 27 Process Start                |                                                                    | SUCCESS        | Parent PID: 1628, Command In     |     |
| 1:23:20,3108912     | sol.exe         | 2180 | Seate Thread Create             |                                                                    | SUCCESS        | Thread ID: 2152                  |     |
| 1:23:20,3183103     | 🖥 sol.exe       | 2180 | 🗟 QueryNameInformationFile      | C:\WINDOWS\system32\sol.exe                                        | SUCCESS        | Name: \WINDOWS\system32\         |     |
| 1:23:20,3184368     | 🖥 sol.exe       | 2180 | ar Load Image                   | C:\WINDOWS\system32\sol.exe                                        | SUCCESS        | Image Base: 0x1000000, Image     |     |
| 1:23:20,3185268     | 🖥 sol.exe       | 2180 | ar Load Image                   | C:\WINDOWS\system32\ntdl.dll                                       | SUCCESS        | Image Base: 0x7c900000, Imag     |     |
| 1:23:20,3185363     | 🖥 sol.exe       | 2180 | QueryNameInformationFile        | C:\WINDOWS\system32\sol.exe                                        | SUCCESS        | Name: \WINDOWS\system32\         |     |
| 1:23:20,3186380     | 🖬 sol.exe       | 2180 | CreateFile                      | C:\WINDOWS\Prefetch\SOL.EXE-1C0C14EB.pf                            | NAME NOT FOUND | Desired Access: Generic Read,    |     |
| 1:23:20,3187807     | 👔 sol.exe       | 2180 | RegOpenKey                      | HKLM\Software\Microsoft\Windows NT\CurrentVersion\Image File Exec  | NAME NOT FOUND | ) Desired Access: Read           |     |
| 1:23:20,3188033     | 📄 sol.exe       | 2180 | 式 RegOpen Key                   | HKLM\System\CurrentControlSet\Control\Session Manager              | SUCCESS        | Desired Access: Read             |     |
| 1:23:20,3188282     | 📄 sol.exe       | 2180 | RegQuery∀alue                   | HKLM\System\CurrentControlSet\Control\Session Manager\CWDIllegalIn | NAME NOT FOUND | ) Length: 1.024                  |     |
| 1:23:20,3196635     | 📄 sol.exe       | 2180 | 🕰 RegCloseKey                   | HKLM\System\CurrentControlSet\Control\Session Manager              | SUCCESS        |                                  |     |
| 1:23:20,3197856     | 📄 sol.exe       | 2180 | 🛃 CreateFile                    | C:\WINDOWS\system32                                                | SUCCESS        | Desired Access: Execute/Trave    |     |
| 1:23:20,3199119     | 📄 sol.exe       | 2180 | 💐 Load Image                    | C:\WINDOWS\system32\kernel32.dl                                    | SUCCESS        | Image Base: 0x7c800000, Imag     |     |
| 1:23:20,3200786     | 📄 sol.exe       | 2180 | 🕵 RegOpenKey                    | HKLM\System\CurrentControlSet\Control\Terminal Server              | SUCCESS        | Desired Access: Read             |     |
| 1:23:20,3200993     | 📄 sol.exe       | 2180 | 🕵 RegQueryValue                 | HKLM\System\CurrentControlSet\Control\Terminal Server\TSAppCompat  | SUCCESS        | Type: REG_DWORD, Length: 4       |     |
| 1:23:20,3201217     | 👔 sol.exe       | 2180 | 🕵 RegCloseKey                   | HKLM\System\CurrentControlSet\Control\Terminal Server              | SUCCESS        |                                  |     |
| 1:23:20,3201314     | 👔 sol.exe       | 2180 | 🕵 RegOpen Key                   | HKLM\Software\Microsoft\Windows NT\CurrentVersion\Image File Exec  | NAME NOT FOUND | ) Desired Access: Read           |     |
| 1:23:20,3211346     | 👔 sol.exe       | 2180 | 🚑 Load Image                    | C:\WINDOWS\system32\msvcrt.dl                                      | SUCCESS        | Image Base: 0x77c10000, Imag     |     |
| 1:23:20,3213520     | 📄 sol.exe       | 2180 | Sead Image                      | C:\WINDOWS\system32\advapi32.dll                                   | SUCCESS        | Image Base: 0x77dd0000, Imag     |     |
| 1:23:20,3219764     | 📄 sol.exe       | 2180 | Sea Load Image                  | C:\WINDOWS\system32\rpcrt4.dll                                     | SUCCESS        | Image Base: 0x77e70000, Imag     |     |
| 1:23:20,3221174     | 📄 sol.exe       | 2180 | Service Coad Image              | C:\WINDOWS\system32\secur32.dll                                    | SUCCESS        | Image Base: 0x77fe0000, Image    |     |
| 1:23:20,3222851     | 📄 sol.exe       | 2180 | Ser Load Image                  | C:\WINDOWS\system32\gdi32.dl                                       | SUCCESS        | Image Base: 0x77f10000, Image    |     |
| 1:23.20,3228388     | 📄 sol.exe       | 2180 | 🚑 Load Image                    | C:\WINDOWS\system32\user32.dl                                      | SUCCESS        | Image Base: 0x7e410000, Imag     |     |
| 1:23:20,3230039     | 📄 sol.exe       | 2180 | FileSystemControl               | C:\WINDOWS\system32                                                | SUCCESS        | Control: FSCTL_IS_VOLUME         |     |
| 1:23:20,3230838     | 📄 sol.exe       | 2180 | 🛃 QueryOpen                     | C:\WINDOWS\system32\cards.dl                                       | SUCCESS        | CreationTime: 14/04/2008 14:0    |     |
| 1:23:20,3231628     | 💽 sol.exe       | 2180 | 🛃 CreateFile                    | C:\WINDOWS\system32\cards.dl                                       | SUCCESS        | Desired Access: Execute/Trave    |     |
| 1:23:20,3235087     | 💽 sol.exe       | 2180 | 🛃 CreateFileMapping             | C:\WINDOWS\system32\cards.dl                                       | SUCCESS        | SyncType: SyncTypeCreateSec      |     |
| 1:23:20,3235372     | 💽 sol.exe       | 2180 | 🛃 CreateFileMapping             | C:\WINDOWS\system32\cards.dl                                       | SUCCESS        | SyncType: SyncTypeOther          |     |
| 1:23:20,3235531     | 💽 sol.exe       | 2180 | a RegOpenKey                    | HKLM\System\CurrentControlSet\Control\SafeBoot\Option              | NAME NOT FOUND | / Desired Access: Query Value, S |     |
| 1:23:20,3235724     | 💽 sol.exe       | 2180 | RegOpenKey                      | HKLM\Software\Policies\Microsoft\Windows\Safer\CodeIdentifiers     | SUCCESS        | Desired Access: Query Value      |     |
| 1:23:20,3236120     | 💽 sol.exe       | 2180 | ≝KegQuenyValue                  | HKLM\SDFTWARE\Policies\Microsoft\Windows\Safer\CodeIdentifiers\T.  | SUCCESS        | Type: REG_DWORD, Length: 4       |     |
| 1:23:20,3236338     | 💽 sol.exe       | 2180 | a RegCloseKey                   | HKLM\SOFTWARE\Policies\Microsoft\Windows\Safer\CodeIdentifiers     | SUCCESS        |                                  |     |
| 1:23:20,3236486     | 💽 sol.exe       | 2180 | at RegOpenKey                   | HKCU\Software\Policies\Microsoft\Windows\Safer\CodeIdentifiers     | NAME NOT FOUND | ) Desired Access: Query Value    |     |
| 1:23.20,3237258     | 💽 sol.exe       | 2180 | K CloseFile                     | C:\WINDOWS\system32\cards.dl                                       | SUCCESS        |                                  |     |
| 1:23:20,3240786     | 💽 sol.exe       | 2180 | ar Load Image                   | C:\WINDOWS\system32\cards.dl                                       | SUCCESS        | Image Base: 0x6fc10000, Image    |     |
| 1:23:20,3241962     | 💽 sol.exe       | 2180 | ar Load Image                   | C:\WINDOWS\system32\shell32.dll                                    | SUCCESS        | Image Base: 0x7c9c0000, Imag     |     |
| 1:23:20,3247815     | sol.exe         | 2180 | Toad Image                      | C:\WINDUWS\system32\shiwapi.dl                                     | SULUESS        | Image Base: Ux/7f60000, Image.   |     |
| 1:23:20,3249259     | Sol.exe         | 2180 | RegUpenKey                      | HKLM\Software\Microsoft\Windows\CurrentVersion\SideBySide\AssembL  | NAME NOT FOUND | / Desired Access: Enumerate Sub  |     |
| 1:23:20,3249997     | isol.exe        | 2180 | NueryUpen                       | L:\WINDUWS\system32\sol.exe.Local                                  | NAME NOT FOUND | )                                |     |
| 1:23:20,3250726     | isol.exe        | 2180 | NueryUpen                       | L:\WINDUWS\WinSx5\x86_Microsoft Windows.Common-Controls_6595       | SULLESS        | Ureation Line: 11/04/2020 15:2   |     |
| 1:23:20,3251338     | Sol.exe         | 2180 | CreateFile                      | L:\WINDUWS\Win5x5\x86_Microsoft Windows.Common-Controls_6595       | SULLESS        | Desired Access: Execute/Trave    | • ٧ |
| Showing 667 of 39.3 | 39 events (1.%) | Dr.  | ocorrettonitor d by virtual mem | OFX                                                                |                |                                  |     |

## Process Explorer

- Gestor de tareas que permite analizar en detalle el uso que los procesos hacen del sistema.
- Identificación mediante colores:
  - servicios: rosa
  - procesos: azul
  - procesos nuevos: verde (temporal)
  - procesos finalizados: rojo (temporal)
- Opciones más interesantes:
  - Verificar: compara la imagen de un proceso en memoria con su original en disco (binarios firmados).
  - Comparar cadenas: diferencias sustanciales indicarían un reemplazo de proceso.
  - Utilizar Dependency Walker: localizar uso de DLLs.
  - Analizar documentos maliciosos: uso de recursos.

## Process Explorer

### ◎ Ejercicio: ¿Cuántas hebras lanza Firefox?

|                                       |            |               |                |                                   |    | firefox.e   | ke:1224 | Proper   | ties  |               |                            |          |          |      |
|---------------------------------------|------------|---------------|----------------|-----------------------------------|----|-------------|---------|----------|-------|---------------|----------------------------|----------|----------|------|
| 🛛 📵 Página de inicio de Mozila Fire 🗄 | ×\+        |               |                |                                   | 1  | Image       | Perfor  | nance    | Pe    | rforman       | ce Graph                   | Disk     | and Netw | ork. |
|                                       | _          |               |                |                                   | 16 | Threads     | TC      | P/IP     | Sec   | urity         | Enviro                     | nment    | Strin    | ngs  |
| Firefox   Término de búsqueda         | o direcció | in            |                | (                                 |    | Count: 4    | в       |          |       |               |                            |          |          |      |
|                                       |            |               |                |                                   |    | T. +        | CPU     | CSwitch  | h     | Start A       | Address                    |          |          | ^    |
|                                       |            |               |                |                                   |    | 204         | < 0.01  |          | 3     | ucrtbas       | e.dll+0x3d5                | ь0       |          |      |
| 💐 Process Explorer - Sysinterna       |            | w.sysinternal | s.com [UGR-B   | 31EF6CCDB53\gustavo] (Adn         |    | 216         |         |          |       | xul di+0      | )x62c09c                   |          |          |      |
| File Options View Process Find I      | Users H    | lelp          |                |                                   | 11 | 236         | < 0.01  |          | 10    | ucrtbas       | e.dl+0x3d5                 | 60       |          |      |
| Property                              | CDU        | Drivers Dores | Astrophics Cas | PID Description                   | 11 | 240         |         |          |       | ucribas       | e.dl+0x300                 | DU       |          |      |
| Surtem Idle Process                   | 99.00      | Private bytes | Working Set    | 0 Descapson                       | 11 | 404         |         |          |       | ucribas       | e.dli+0x3d5<br>e.dll40x3d5 | 60<br>60 |          |      |
| System rate i rocess                  | 35.00      | 01            | 212 K          | 4                                 |    | 560         |         |          |       | kemel3        | 2 dl+0x107                 | 29       |          |      |
| lotem pts                             | 20.01      | 0K            | 0 K            | n/a Hardware Interrupts and DP    |    | 568         |         |          |       | ucrtbas       | e.dll+0x3d5                | ь0       |          |      |
|                                       | 1 3.01     | 196 K         | 440 K          | 364 Windows NT Session Mana       |    | 992         |         |          |       | ucrtbas       | e.dll+0x3d5                | ь0       |          |      |
| CSISS.exe                             |            | 1.736 K       | 4.208 K        | 588 Client Server Runtime Proce   |    | 1028        |         |          |       | firefox.e     | xe+0x5eed                  |          |          |      |
| 🗏 🚺 winkaan exe                       |            | 6.312 K       | 4.676 K        | 612 Windows NT Logon Applica      |    | 1096        | < 0.01  |          | 12    | ucrtbas       | e.dll+0x3d5                | ь0       |          |      |
| services exe                          |            | 1.664 K       | 3.452 K        | 656 Services and Controller ann   |    | 1124        |         |          |       | ucrtbas       | e.dll+0x3d5                | ь0       |          |      |
| VBoxService.exe                       |            | 3.260 K       | 4.236 K        | 836 VirtualBox Guest Additions S  |    | 1308        |         |          |       | ucrtbas       | e.dll+0x3d5                | 60       |          | -    |
| sychost.exe                           |            | 3.036 K       | 4.940 K        | 884 Generic Host Process for W    |    | 1324        |         |          |       | ucitbas       | 8.08+0x305                 | DU       |          |      |
| svchost.exe                           |            | 1.916 K       | 4.432 K        | 964 Generic Host Process for W    |    | 1,000       |         |          |       | sucurre under | 0.02C03C                   | ь0       |          |      |
| 🖃 🧮 svchost.exe                       |            | 23.976 K      | 35.860 K       | 1060 Generic Host Process for W   |    | 1476        |         |          |       | ole32 d       | 8.0ii+0x303                | 00       |          |      |
| wscntfy.exe                           |            | 548 K         | 2.404 K        | 1584 Windows Security Center No   |    | 1600        |         |          |       | sul di+f      | b62cll9c                   |          |          |      |
| sychost.exe                           |            | 1.280 K       | 3.560 K        | 1104 Generic Host Process for W   |    | 1624        | < 0.01  |          | 11    | ucrtbas       | e.dll+0x3d5                | ьо       |          |      |
| svchost.exe                           |            | 1.456 K       | 3.868 K        | 1172 Generic Host Process for W   |    | 1704        |         |          |       | ucrtbas       | e.dll+0x3d5                | ь0       |          |      |
| spoolsv.exe                           |            | 3.100 K       | 4.812 K        | 1456 Spooler SubSystem App        |    | 1772        |         |          |       | ucrtbas       | e.dll+0x3d5                | ь0       |          |      |
| svchost.exe                           |            | 1.252 K       | 3.744 K        | 1976 Generic Host Process for W   |    | 1868        |         |          |       | ucrtbas       | e.dll+0x3d5                | ь0       |          |      |
| alg.exe                               |            | 1.116 K       | 3.552 K        | 1416 Application Layer Gateway S  |    | 1884        | < 0.01  |          | 12    | ucrtbas       | e.dll+0x3d5                | 60       |          |      |
| isass.exe                             |            | 3.844 K       | 6.412 K        | 668 LSA Shell (Export Version)    |    | 1920        |         |          |       | xul di+0      | bd52c09c                   | ~~       |          |      |
| 🗉 😼 esplorer. exe                     |            | 25.008 K      | 10.116 K       | 1628 Windows Explorer             |    | 1940        |         |          |       | Kernela       | 2.01+0x107                 | 29       |          | ~    |
| 🧐 VBoxTray.exe                        |            | 2.060 K       | 4.184 K        | 1748 VirtualBox Guest Additions T |    | 2002        |         |          |       | Lonnas        | e (1141 K 1/0)             |          |          | _    |
| otimon.exe                            |            | 892 K         | 3.272 K        | 1764 CTF Loader                   |    | Thread ID:  |         | 1028     |       |               | Sta                        | dk 🛛     | Module   | ŧ    |
| C procexp.exe                         | 1.00       | 46.936 K      | 51.672 K       | 1944 Sysinternals Process Explore |    | Start Time: |         | 2:03:59  | 13/04 | 1/2020        |                            |          |          |      |
| 🕘 hrefox.exe                          |            | 135.132 K     | 138.420 K      | 1224 Firefox                      |    | State:      |         | Wait:Use | rReau | est           | Base Priori                | ty:      | 8        |      |
|                                       |            |               |                |                                   |    | Kernel Time |         | 0.00.00  | 640   |               | Dynamic P                  | iority:  | 10       |      |
|                                       |            |               |                |                                   |    | Lines Times |         | 0.00.00  | 000   |               | 0 / · · a · · · ·          |          |          |      |
|                                       |            |               |                |                                   |    | user time:  |         | 0:00:02. | 093   |               |                            |          |          |      |
|                                       |            |               |                |                                   |    | Context Sv  | acches: | 9.565    |       |               |                            |          |          |      |
|                                       |            |               |                |                                   | 11 |             |         |          |       |               |                            |          |          |      |
| PU Usage: 1.00% Commit Charge: 2      | 3.69%      |               |                |                                   | I. |             |         |          | Perm  | issions       | К                          |          | Suspen   | ď    |
|                                       |            |               |                |                                   | L  |             |         |          | _     |               |                            |          |          | _    |
| Descargas                             | Marcad     | iores Hist    | conai Com      | piementos Sync                    |    |             |         |          |       |               | 0                          | ĸ        | Can      | cel  |
|                                       |            |               |                |                                   |    |             | _       | _        | _     | _             | _                          |          |          |      |
| 🗧 start 👘 🤰 Process Explore           |            | 😻 Página i    | de inicio de M |                                   |    |             |         |          |       |               |                            | 2        | ° 🔿      | 2:0  |

## Comparando instantáneas del registro: Regshot

- Permite tomar y comparar instantáneas del registro.
- O Uso:
  - 1º foto
  - ejecutar malware
  - 2<sup>ª</sup> foto
  - comparar

| 💼 Regshot 1.8.3-beta1V5                          | _ 🗆 🔀                |
|--------------------------------------------------|----------------------|
| Compare logs save as:<br>Plain TXT HTML document | 1st shot<br>2nd shot |
| Scan dir1[;dir2;dir3;;dir nn]: C:\WINDOWS        | Compare<br>Clear     |
| Output path:<br>C:\DOCUME~1\gustavo\LC           | Quit<br>About        |
| Add comment into the log:                        | English 🔽            |
|                                                  |                      |

## Comparando instantáneas del registro: Regshot

#### ◎ Ejercicio: ¿Afecta el solitario al registro de Windows?

| Compare logs pundades conce<br>O Texto D Documento HTML<br>2da Foto                                                                                                    |                                                                                                    |
|----------------------------------------------------------------------------------------------------|----------------------------------------------------------------------------------------------------|
| Residea Escener drijdrijdr mi Conserver                                                                                                    |                                                                                                    |
| Resta de salde:<br>C(100CME-r)[gadred]C Sore                                                                                                    | ÷ .                                                                                                    |
|                                                                                                    | * ÷                                                                                                    |
|                                                                                                    |                                                                                                    |
| Fie Edit Format Vew Help                                                                                                    | الما كارك                                                                                                    |
| Regshot 1.8.3-betalv5<br>Comentarios:<br>Perha y how a:2020/A/13 00:12:22 , 2020/4/13 00:12:32<br>Computador:US-BIEF6CCB53 , UGR-BIEF6CCD63<br>USuarioigustavo , gustavo ,                                                                                                    | <u>^</u>                                                                                                    |
| Valores modificados:6                                                                                                    |                                                                                                    |
| LINUXOFTWARE (MICrosoft VCryptigraphy) HMC/Seed: DI E3 40 27 75 55 73 bi 1 90 07 F5 CE 08 83 47 79 77 F1 85 55<br>MICVS-1-1-21 5727746-199396796-198426398-1003 Software MICrosoft Window VCurrent version NED plorent VserAssis<br>MICVS-1-21 5727740-199396796-198426398-1003 Software MICrosoft Window VCurrent version NED plorent VserAssis<br>MICVS-1-21 5727740-199396796-198426398-1003 Software MICrosoft Window VCUrrent version NED plorent VserAssis<br>MICVS-1-21 5727740-199396796-198426398-1003 Software MICrosoft Window VCUrrent version NED plorent VserAssis<br>MICVS-1-21 5727740-199396796-198426398-1003 Software MICrosoft Window VCUrrent version NED plorent VserAssis<br>MICVS-1-21 5727740-199396796-198426398-1003 Software MICrosoft Window VCUrrent version NED plorent VserAssis<br>MICVS-1-21 5727740-199396796-198426398-1003 Software MICrosoft Window VCUrrent version NED plorent VserAssis<br>MICVS-1-21 5727740-199396778-198426398-1003 Software MICrosoft Window VCUrrent version NED plorent VserAssis<br>MICVS-1-21 5727740-199396778-198426398-1003 Software MICrosoft Window VcUrrent version NED plorent VserAssis<br>MICVS-1-21 5727740-199396778-198426398-1003 Software MICrosoft Window VcUrrent version NED plorent VserAssis<br>MICVS-1-21 5727740-199396778-198426398-1003 Software MICrosoft Window VcUrrent version NED plorent VserAssis<br>MICVS-1-21 5727740-199396778-198426398-1003 Software MICrosoft Window VcUrrent version NED plorent VserAssis<br>MICVS-1-21 5727740-199396778-198426398-1003 Software MICrosoft Window VcUrrent version NED plorent VserAssis<br>MICVS-1-21 5727740-199396778-198426398-1003 Software MICrosoft Window VcUrrent version NED plorent VserAssis<br>MICVS-1-21 5727740-199396778-198426398-1003 Software MICrosoft Window VcUrrent version NED plorent VserAssis<br>MICVS-1-21 5727740-199396778-198426398-1003 Software MICrosoft Window VcUrrent version NED plorent VserAssis<br>MICVS-1-21 5727740-199396778-198426398-1003 Software MICrosoft Window VcUrrent Version NED plorent VserAssis<br>MICVS-1-21 5727740-199396778-198426398-1003 Software MICrosoft | 4C 3D DB CO 98<br>A6 BB 48 F0 10<br>t 75048700-EF:<br>t 75048700-EF:<br>t 75048700-EF:<br>t 75048700-EF:<br>t 75048700-EF:<br>t 75048700-EF:<br>t 75048700-EF:<br>t 75048700-EF:<br>t 75048700-EF: |
| Total de cambios:6                                                                                                    |                                                                                                    |
| Cick here to begin                                                                                                    | 2 213                                                                                                    |

- I malware suele comunicarse con servidores de control.
- O Crear una red falsa permite obtener pistas:
  - DNSs
  - IPs
  - paquetes que utilizar como identificadores
- ApateDNS: servidor DNS bajo nuestro control.
- ◎ Netcat: la navaja suiza del TCP/IP.
  - stdin -> red
  - red -> stdout

### Trasteando en la red

### ◎ Ejercicio: Haga que la página web de la UGR le salude.

| 🛃 ApateDh         | 15                                                            |                           |            |       | Archivo Editar Ver H  | listorial Marcadores 📑 🗖 🔀 |
|-------------------|---------------------------------------------------------------|---------------------------|------------|-------|-----------------------|----------------------------|
| Capture Wine      | dow DNS Hex View                                              |                           |            |       | Children ( Income and |                            |
| Time              | Domain Requested                                              |                           | DNS Retur  | ^     | Inc. (///////.ogi.es/ | ~ (                        |
| 02:03:56          | www.ugr.es                                                    |                           | FOUND      |       | ( )                   | c » =                      |
| 02:03:56          | www.ugr.es                                                    |                           | FOUND      |       |                       |                            |
| 02:03:56          | www.ugr.es                                                    |                           | FOUND      |       |                       |                            |
| 02:03:56          | www.ugr.es                                                    |                           | FOUND      |       | hola :)               |                            |
| 02:03:56          | www.ugr.es                                                    |                           | FOUND      |       |                       |                            |
| 02:03:57          | www.ugr.es                                                    |                           | FOUND      |       |                       |                            |
| 02:03:57          | www.ugr.es                                                    |                           | FOUND      |       |                       |                            |
| 02:03:57          | www.ugr.es                                                    |                           | FOUND      | _     |                       |                            |
| 02:03:57          | www.ugr.es                                                    |                           | FOUND      |       |                       |                            |
| 02:03:57          | www.ugr.es                                                    |                           | FOUND      |       |                       |                            |
| 02:03:57          | www.ugr.es                                                    |                           | FOUND      |       |                       |                            |
| 02:03:57          | www.ugr.es                                                    |                           | FOUND      | _     |                       |                            |
| 02:03:57          | www.ugr.es                                                    |                           | FOUND      |       |                       |                            |
|                   |                                                               |                           |            |       |                       |                            |
| DNS Re<br># of NM | ply IP (Default: Current Gatway/DNS): 10.0.2.2<br>DOMAIN's: 0 |                           | Start Se   | Tevre |                       |                            |
| 🗬 gusta           | vo@localhost:~                                                |                           |            |       |                       |                            |
| 🛃 logi            | n as: gustavo                                                 |                           |            | ^     |                       |                            |
| 3 count           | avoid 0 2 2's password:                                       |                           |            |       |                       |                            |
| Leet lo           | gin: Tue Ang 14 14:06:45 2020                                 |                           |            |       |                       |                            |
| Laugt au          | oficesheet -15 sude ng -1 -n 80                               |                           |            |       |                       |                            |
| CET / H           | TTD/1 1                                                       |                           |            |       |                       |                            |
| 0E1 / 1           |                                                               |                           |            |       |                       |                            |
| HOSC: 0           | www.ugz.es                                                    |                           |            |       |                       |                            |
| oser-rd           | enc: mozilia/5.0 (Windows NT 5.1; r                           | (V152.0) GECR6/20100101 F | merox/52.0 |       |                       |                            |
| accept:           | text/ntmi,appiication/xhtml+xml,ap                            | prication/xml;q=0.9,*/*;c | 1=0.8      |       |                       |                            |
| accept-           | Language: es-rs,es;q=0.8,en-US;q=0.                           | 5,en;q=0.3                |            |       |                       |                            |
| Accept-           | Encoding: gzip, deflate                                       |                           |            |       |                       |                            |
| Connect           | ion: keep-alive                                               |                           |            |       |                       |                            |
| Upgrade           | -Insecure-Requests: 1                                         |                           |            |       |                       |                            |
| ^C                |                                                               |                           |            | ~     |                       | .4                         |
| 🐴 start           | 📢 IDA - C:\Do 💊 2 Firefox 🔹 🤇                                 | PEview - C: 📴 apateDNS    | Comman     | d P   | 🛃 gustavo@lo 🛛 🔽 Ap   | akeDNS 🛛 😨 😤 🏹 2:05        |

## Capturando tráfico de red con Wireshark

- ◎ Intercepta y almacena tráfico de red.
- Facilita la visualización y el análisis tanto de paquetes individuales como de intercambios secuenciados.

| Cie Edit V                                                                                                    |                                                                                                    |                                                                                                    |                                                                                                    |                                                                                                    |                                                                                                    |                                                                                                    |                                                                     |                                              |                                        |            |          |          |
|----------------------------------------------------------------------------------------------------|----------------------------------------------------------------------------------------------------|----------------------------------------------------------------------------------------------------|----------------------------------------------------------------------------------------------------|----------------------------------------------------------------------------------------------------|----------------------------------------------------------------------------------------------------|----------------------------------------------------------------------------------------------------|---------------------------------------------------------------------|----------------------------------------------|----------------------------------------|------------|----------|----------|
| Ele Ede M                                                                                                    | ap                                                                                                    |                                                                                                    |                                                                                                    |                                                                                                    |                                                                                                    |                                                                                                    |                                                                     |                                              |                                        |            | - 0      | ×        |
| the cur v                                                                                                    | iew Go Captur                                                                                                    | e Analyze Statistics                                                                                                    | Telephony 1                                                                                                    | Wireless Tools He                                                                                                    | lp                                                                                                    |                                                                                                    |                                                                     |                                              |                                        |            |          |          |
| <b>4</b> ■ <i>6</i> ⊗                                                                                                    | 0 📕 🖻 🗙 🖏                                                                                                    | 30027                                                                                                    | 4 🗮 🔳 6                                                                                                    | a a a 🗉                                                                                                    |                                                                                                    |                                                                                                    |                                                                     |                                              |                                        |            |          |          |
| arely a risel                                                                                                    | wfiter s(tri-i>                                                                                                    |                                                                                                    |                                                                                                    |                                                                                                    |                                                                                                    |                                                                                                    |                                                                     |                                              |                                        | -          | * Extres | ion i 4  |
| No. Teo                                                                                                    |                                                                                                    |                                                                                                    | Destination                                                                                                    | Bestocol                                                                                                    | Lacoth Jafe                                                                                                    |                                                                                                    |                                                                     |                                              |                                        |            |          | =        |
| 48.6                                                                                                    | 25749 175                                                                                                    | 16 8 122                                                                                                    | 288 121 1 13                                                                                                    | TCP                                                                                                    | 54 [TC                                                                                                    | P Mindow Unda                                                                                                    | atel FTCP AC                                                        | (ed unceen s                                 | egment1 88 .                           | 10554 L    | ICK1 Sec |          |
| 5 8.6                                                                                                    | 376967 280                                                                                                    | .121.1.131                                                                                                    | 172,16,0,122                                                                                                    | ТСР                                                                                                    | 1454 FTC                                                                                                    | P Previous s                                                                                                    | eggent not c                                                        | actured1 [TC                                 | P Sourious I                           | Retransmi  | ssion] 1 |          |
|                                                                                                    |                                                                                                    |                                                                                                    | 200.121.1.13                                                                                                    |                                                                                                    |                                                                                                    | P Dup ACK 2#                                                                                                    | 11 FTCP ACKe                                                        | d unseen see                                 | ment1 80 - :                           | 10554 FAC  | <1 Seg=1 |          |
|                                                                                                    |                                                                                                    |                                                                                                    |                                                                                                    |                                                                                                    |                                                                                                    | P Spurious R                                                                                                    |                                                                     | 1] 18554 → 8                                 | B [ACK] Seq                            | 5681 Ack   | -1 Win=6 | 5        |
|                                                                                                    |                                                                                                    |                                                                                                    |                                                                                                    |                                                                                                    |                                                                                                    |                                                                                                    |                                                                     |                                              |                                        |            |          | - =      |
|                                                                                                    |                                                                                                    |                                                                                                    |                                                                                                    |                                                                                                    |                                                                                                    |                                                                                                    |                                                                     |                                              |                                        |            |          | s.,      |
|                                                                                                    |                                                                                                    |                                                                                                    |                                                                                                    |                                                                                                    |                                                                                                    |                                                                                                    |                                                                     |                                              |                                        |            |          | _        |
|                                                                                                    |                                                                                                    |                                                                                                    |                                                                                                    |                                                                                                    |                                                                                                    |                                                                                                    |                                                                     |                                              | 0 [ACK] Seq                            |            |          | s.,      |
|                                                                                                    |                                                                                                    |                                                                                                    |                                                                                                    |                                                                                                    |                                                                                                    |                                                                                                    |                                                                     |                                              |                                        |            |          | -        |
|                                                                                                    |                                                                                                    |                                                                                                    |                                                                                                    |                                                                                                    |                                                                                                    |                                                                                                    |                                                                     |                                              | 0 [ACK] Seq                            |            |          | 5        |
| 14 0.1                                                                                                    |                                                                                                    |                                                                                                    | 200.121.1.13                                                                                                    |                                                                                                    |                                                                                                    |                                                                                                    | 5] 80 → 1055                                                        | \$ [ACK] Seq=                                | 1 Ack=11201                            |            |          |          |
| 15 0.2                                                                                                    | 207145 200                                                                                                    | .121.1.131                                                                                                    | 172.16.0.122                                                                                                    | TCP                                                                                                    | 1454 105                                                                                                    | 54 + 80 [ACK]                                                                                                    | ] Seq=11201 (                                                       | Ack=1 Win=65                                 | 535 Len=1409                           | B [TCP set | gment of |          |
| 16 0.2                                                                                                    | 172 1756 172                                                                                                    | .16.0.122                                                                                                    | 200.121.1.13                                                                                                    | 1 TCP                                                                                                    | 54 88                                                                                                    | → 10554 [ACK]                                                                                                    | ] Seq=1 Ack=:                                                       | 12601 Win=63                                 | 000 Len=0                              |            |          |          |
| 12.0.1                                                                                                    | (32621 289                                                                                                    | .121.1.131                                                                                                    | 172.16.0.122                                                                                                    | t TCP                                                                                                    | 1454 105                                                                                                    | 54 + 80 [ACK]                                                                                                    | ] Seq=12601 (                                                       | Ack=1 Win=65                                 | 535 Len=1408                           | ETCP set   | gment of | -        |
| 17 0.0                                                                                                    |                                                                                                    |                                                                                                    |                                                                                                    |                                                                                                    |                                                                                                    |                                                                                                    |                                                                     |                                              |                                        |            |          |          |
| 18 0.2                                                                                                    | 32629 172                                                                                                    | .16.0.122                                                                                                    | 200.121.1.13                                                                                                    | 11 TCP                                                                                                    | 54 88                                                                                                    | → 10554 [ACK]                                                                                                    | ] Seq=1 Ack=:                                                       | 14001 Win=63                                 | 000 Len=0                              |            |          |          |
| 18 8.2                                                                                                    | 232629 172<br>58365 200                                                                                                    | .16.0.122                                                                                                    | 200.121.1.13<br>172.16.0.122                                                                                                    | 1 TCP<br>1 TCP                                                                                                    | 54 80<br>1454 105                                                                                                  | → 10554 [ACK<br>54 → 80 [ACK]                                                                                                    | ] Seq=1 Ack=:<br>] Seq=14001 (                                      | 14001 Win=63<br>Ack=1 Win=65                 | 000 Len=0<br>535 Len=140               | ETCP se    | gment of | -        |
| 17 6.2<br>18 8.2<br>19 8.2<br>28 8.2                                                                                                    | 232629 171<br>158365 200<br>158373 172                                                                                                    | .16.0.122<br>.121.1.131<br>.16.0.122                                                                                                    | 200.121.1.13<br>172.16.0.122<br>200.121.1.13                                                                                                    | 11 TCP<br>1 TCP<br>11 TCP                                                                                                    | 54 80<br>1454 105<br>54 80                                                                                         | → 10554 [ACK<br>54 → 80 [ACK<br>→ 10554 [ACK                                                                                                    | ] Seq=1 Ack=:<br>] Seq=14001 /<br>] Seq=1 Ack=:                     | 14001 Win=63<br>Ack=1 Win=65<br>15401 Win=63 | 000 Len=0<br>535 Len=1400<br>000 Len=0 | e [TCP se  | gment of | -        |
| 17 0.2<br>18 0.2<br>19 0.2<br>28 0.2<br>2 Frame 15:                                                                                                    | 232629 17:<br>258365 288<br>58373 172<br>1454 bytes on                                                                                                    | 1.16.0.122<br>1.121.1.131<br>.16.0.122<br>wire (11632 bits)                                                                                                    | 200.121.1.13<br>172.16.0.122<br>200.121.1.13                                                                                                    | 11 TCP<br>1 TCP<br>11 TCP<br>captured (11632                                                                                                    | 54 88<br>1454 185<br>54 88<br>bits)                                                                                | + 10554 [ACK<br>54 + 80 [ACK<br>+ 10554 [ACK                                                                                                    | ] Seq=1 Ack=<br>] Seq=14001 (<br>] Seq=1 Ack=:                      | 14001 Win=63<br>Ack=1 Win=65<br>15401 Win=63 | 300 Len=8<br>535 Len=148<br>300 Len=8  | 9 [TCP se  | gment of | -        |
| 17 8.2<br>18 8.2<br>19 8.2<br>28 8.2<br>> Frame 15:<br>> Ethernet                                                                                                    | 232629 173<br>258365 200<br>158373 172<br>1454 bytes on<br>II. Src: Vmar                                                                                                    | .16.0.122<br>.121.1.131<br>.16.0.122<br>wire (11632 bits)<br>e c0:00:01 (00:50                                                                                                    | 200.121.1.13<br>172.16.0.122<br>200.121.1.13<br>), 1454 bytes<br>:56:c0:00:01)                                                                                                    | 11 TCP<br>1 TCP<br>11 TCP<br>captured (11632<br>. Dst: Vmware 42                                                                                                    | 54 80<br>1454 105<br>54 80<br>bits)<br>:12:13 (00                                                                  | → 10554 [ACK]<br>54 → 80 [ACK]<br>→ 10554 [ACK]<br>:0c:29:42:12:                                                                                                    | ] Seq=1 Ack=<br>] Seq=14001 ;<br>] Seq=1 Ack=:                      | 14001 Win=63<br>Ack=1 Win=65<br>15401 Win=63 | 000 Len=0<br>535 Len=1400<br>000 Len=0 | a [TCP se  | gment of | -        |
| <pre>17 0 18 0.2 19 0.2 20 0.2 &gt; Frame 15: &gt; Ethernet &gt; Internet</pre>                                                                                                    | 232629 173<br>258365 286<br>258373 172<br>1454 bytes on<br>II, Src: Vmwar<br>Protocol Versi                                                                                                    | .16.8.122<br>.121.1.131<br>.16.8.122<br>wire (11632 bits)<br>e_C0:00:01 (00:50<br>on 4, Src: 200.12                                                                                                    | 200.121.1.13<br>172.16.0.122<br>200.121.1.13<br>), 1454 bytes<br>:56:c0:00:01)<br>1.1.131, Dst:                                                                                                    | 11 TCP<br>11 TCP<br>11 TCP<br>captured (11632<br>, Dst: Vmare_42<br>172.16.0.122                                                                                                    | 54 80<br>1454 105<br>54 80<br>bits)<br>:12:13 (00                                                                  | + 10554 [ACK]<br>54 + 80 [ACK]<br>+ 10554 [ACK]<br>:0c:29:42:12:                                                                                                    | ] Seq=1 Ack=:<br>] Seq=14001  <br>] Seq=1 Ack=:<br>:13)             | 14001 Win=63<br>Ack=1 Win=65<br>15401 Win=63 | 300 Len=8<br>535 Len=1486<br>300 Len=8 | a [TCP se  | gment of | <u> </u> |
| 17 6<br>18 6.2<br>19 6.2<br>20 6.2<br>20 7.2<br>20 7.2<br>20 7.2 | 232629 17;<br>258365 284<br>258373 172<br>1454 bytes on<br>II, Src: Vmwar<br>Protocol Versi<br>ion Control Pr                                                                                                    | 1.16.0.122<br>1.121.1.131<br>1.16.0.122<br>wire (11632 bits)<br>e_c0:00:01 (00:50<br>on 4, Src: 200.12;<br>atocol, Src Port:                                                                                                    | 200.121.1.13<br>172.16.0.122<br>200.121.1.13<br>), 1454 bytes<br>:56:c0:00:01)<br>1.1.131, Dst:<br>10554, Dst P                                                                                                    | 11 TCP<br>1 TCP<br>11 TCP<br>captured (11632<br>, Dst: Vmware_42<br>172.16.0.122<br>ort: 80, Seq: 11                                                                                                    | 54 80<br>1454 105<br>54 80<br>bits)<br>:12:13 (00<br>201, Ack: :                                                   | + 10554 [ACK]<br>54 + 80 [ACK]<br>+ 10554 [ACK]<br>:0c:29:42:12:<br>1, Len: 1400                                                                                                    | ] Seq=1 Ack=:<br>] Seq=14001 -<br>] Seq=1 Ack=:<br>:13)             | 14001 Win=63<br>Ack=1 Win=65<br>15401 Win=63 | 300 Len=0<br>535 Len=1480<br>300 Len=0 | a [TCP se  | gment of | -        |
| 17 6<br>18 6.2<br>19 6.2<br>20 6.2<br>20 7.2<br>20 7.2<br>20 7.2 | 232629 17/<br>258365 284<br>258373 172<br>1454 bytes on<br>II, Src: Vmwar<br>Protocol Versi<br>ion Control Pr<br>Port: 18554                                                                                                    | 1.16.0.122<br>1.21.1.131<br>1.16.0.122<br>wire (11632 bits)<br>e_c0:00:01 (00:50<br>on 4, Src: 200.12:<br>otocol, Src Port:                                                                                                    | 200.121.1.13<br>172.16.0.122<br>200.121.1.13<br>), 1454 bytes<br>:56:c0:00:01)<br>1.1.131, Dst:<br>10554, Dst P                                                                                                    | 11 TCP<br>TCP<br>11 TCP<br>12 TCP<br>13 TCP<br>14 TCP<br>172.16.0.122<br>172.16.0.122<br>172.16.0.5eq: 11                                                                                                    | 54 80<br>1454 105<br>54 80<br>bits)<br>:12:13 (00<br>201, Ack: :                                                   | + 10554 [ACK]<br>54 + 80 [ACK]<br>+ 10554 [ACK]<br>:0c:29:42:12:<br>1, Len: 1400                                                                                                    | ] Seq=1 Ack=:<br>] Seq=14001 .<br>] Seq=1 Ack=:<br>:13)             | 14001 Win=63<br>Ack=1 Win=65<br>15401 Win=63 | 000 Len=0<br>535 Len=1400<br>000 Len=0 | 9 [TCP se  | gment of | -        |
| <pre>&gt; Frame 15:<br/>&gt; Ethernet<br/>&gt; Internet<br/>&gt; Transmiss<br/>Source<br/>Destin</pre>                                                                                                    | 232629 17;<br>258365 200<br>258373 172<br>1454 bytes on<br>II, Src: Vmwar<br>Protocol Versi;<br>ion Control Pr<br>Port: 10554<br>ation Port: 80                                                                                                    | 1.16.0.122<br>1.121.1.131<br>1.16.0.122<br>wire (11632 bits)<br>e_c0:00:01 (00:50<br>on 4, Src: 200.12)<br>otocol, Src Port:                                                                                                    | 200.121.1.13<br>172.16.0.122<br>200.121.1.13<br>), 1454 bytes<br>:56:c0:00:01)<br>1.1.131, Dst:<br>10554, Dst P                                                                                                    | 11 TCP<br>1 TCP<br>11 TCP<br>12 TCP<br>131 TCP<br>132 top<br>132 top<br>132 top<br>132 top<br>132 top<br>132 top<br>132 top<br>133 top<br>133 | 54 80<br>1454 105<br>54 80<br>bits)<br>:12:13 (00<br>201, Ack: :                                                   | + 10554 [ACK]<br>54 + 80 [ACK]<br>+ 10554 [ACK]<br>:0c:29:42:12:<br>1, Len: 1400                                                                                                    | ] Seq=1 Ack=:<br>] Seq=14001 .<br>] Seq=1 Ack=:<br>:13)             | 14001 Win=63<br>Ack=1 Win=65<br>15401 Win=63 | 000 Len=0<br>535 Len=1400<br>000 Len=0 | a [TCP se  | gment of | -        |
| 17 8.2<br>18 8.2<br>19 8.2<br>20 8.2<br>> Frame 15:<br>> Ethernet<br>> Internet<br>> Transmiss<br>Source<br>Destin<br>[Strea                                                                                                    | 232629 17;<br>258365 200<br>258373 17;<br>1454 bytes on<br>II, Src: Vmwar<br>Protocol Versi<br>ion Control Pr<br>Port: 10554<br>ation Port: 80<br>m index: 0]                                                                                                    | 1.16.0.122<br>1.21.1.131<br>1.16.0.122<br>wire (11632 bits;<br>e_c0:00:01 (00:50<br>on 4, Src: 200.12;<br>otocol, Src Port;                                                                                                    | 200.121.1.13<br>172.16.0.122<br>200.121.1.13<br>), 1454 bytes<br>:56:c0:00:01)<br>1.1.131, Dst:<br>10554, Dst P                                                                                                    | 11 TCP<br>11 TCP<br>11 TCP<br>11 TCP<br>11 TCP<br>11 TCP<br>111 TCP<br>1120<br>1110<br>1110<br>110                                                                                             | 54 80<br>1454 105<br>54 80<br>bits)<br>:12:13 (00<br>201, Ack: :                                                   | <ul> <li>→ 10554 [ACK]</li> <li>54 → 80 [ACK]</li> <li>→ 10554 [ACK]</li> <li>→ 10554 [ACK]</li> <li>→ 00554 [ACK]</li> <li>→ 00554</li></ul> | ] Seq=1 Ack=:<br>] Seq=14001 .<br>] Seq=1 Ack=:<br>:13)             | 14001 Win=63<br>Ack=1 Win=65<br>15401 Win=63 | 000 Len=0<br>535 Len=1400<br>000 Len=0 | a [TCP se  | gment of | -        |
| 17 0.2<br>18 0.2<br>19 0.2<br>20 0.2<br>> Frame 15:<br>> Ethernet<br>> Internet<br>* Transmiss<br>Source<br>Destin<br>[Strea<br>[TCP S                                                                                                    | 232629 17:<br>588365 200<br>588373 17:<br>1454 bytes on<br>II, Src: Vmwar<br>Protocol Versi<br>ion Control Pr<br>Port: 10554<br>ation Port: 80<br>m index: 0]<br>egment Len: 144                                                                                                    | 1.16.0.122<br>1.12.1.131<br>1.16.0.122<br>wire (11632 bits;<br>e_c0:00:01 (00:50<br>on 4, Src: 200.12;<br>otocol, Src Port;<br>30]                                                                                                    | 200.121.1.13<br>172.16.0.122<br>200.121.1.13<br>), 1454 bytes<br>:56:c0:00:01)<br>1.1.131, Dst:<br>10554, Dst P                                                                                                    | 11 TCP<br>11 TCP<br>11 TCP<br>captured (11632<br>, Dst: Wmare_42<br>172.16.0.122<br>ort: 80, Seq: 11                                                                                                    | 54 80<br>1454 105<br>54 80<br>bits)<br>:12:13 (00<br>201, Ack: :                                                   | <ul> <li>→ 10554 [ACK]</li> <li>54 → 80 [ACK]</li> <li>→ 10554 [ACK]</li> <li>→ 10554</li></ul> | ] Seq=1 Ack=:<br>] Seq=14001 (<br>] Seq=1 Ack=:<br>:13)             | 14001 Win=63<br>Ack=1 Win=65<br>15401 Win=63 | 000 Len=0<br>535 Len=1404<br>000 Len=0 | a [TCP se  | gment of | -        |
| 17 0.2<br>18 0.2<br>19 0.2<br>20 0.2<br>> Frame 15:<br>> Ethernet<br>> Internet<br>> Transmiss<br>Source<br>Destin<br>[Strea<br>[TCP S<br>Sequen                                                                                                    | 132629         17:           158365         204           158373         17:           1454         bytes on           14,54         bytes on           11, Src:         Vmwar           Protocol Versi         ion           ion Control Pr         Port:           Port:         10554           ation Port:         80           # index:         0]           egment Len:         14:                                                                                                    | 1.16.0.122<br>1.12.1.131<br>1.16.0.122<br>wire (11632 bits)<br>e_cd:00:01 (00:50<br>on 4, Src: 200.12:<br>atocol, Src Port:<br>10]<br>10]<br>11] (relative se                                                                                                    | 200.121.1.13<br>172.16.0.122<br>200.121.1.13<br>), 1454 bytes<br>:56:c0:00:001<br>1.1.131, Dst:<br>10554, Dst P                                                                                                    | 11 TCP<br>1 TCP<br>13 TCP<br>14 TCP<br>15 Captured (11632<br>172.16.0.122<br>172.16.0.122<br>172.16.0.122<br>175.10<br>11<br>11<br>11<br>11<br>11<br>11<br>11<br>11<br>11                                                                                                    | 54 80<br>1454 105<br>54 80<br>bits)<br>:12:13 (00<br>201, Ack: :                                                   | <ul> <li>→ 10554 [ACK]</li> <li>54 → 80 [ACK]</li> <li>→ 10554 [ACK]</li> <li>→ 10554 [ACK]</li> <li>:0c:29:42:12:</li> <li>:0c:29:42:12:</li> <li>Len: 1400</li> </ul>                                                                                                    | ] Seq=1 Ack=:<br>] Seq=14001 (<br>] Seq=1 Ack=:<br>:13)             | 14001 Win=63<br>Ack=1 Win=65<br>15401 Win=63 | 000 Len=0<br>535 Len=1401<br>300 Len=0 | a [TCP se  | gment of | -        |
| 17 0.2<br>18 0.2<br>19 0.2<br>20 0.2<br>> Frame 15:<br>> Ethernet<br>> Internet<br>> Transmiss<br>Source<br>Destin<br>[Strea<br>[TCP S<br>Sequen<br>[Next                                                                                                    | 232629         17:           258365         264           158373         17:           1454         bytes on           11, Src: Vewar         Protocol Versi           100, Control Pr         Port: 1854           # index: 0]         egment Len: 144           ce number: 1124         sequence number: 1124                                                                                                    | 1.16.0.122<br>0.121.1.131<br>1.16.0.122<br>wire (11632 bits)<br>e_cd:00:01 (00:50<br>on 4, Src: 200.12:<br>atocol, Src Port:<br>30]<br>31 (relative so<br>1 12601 (relative so                                                                                                    | 200.121.1.13<br>172.16.0.122<br>200.121.1.13<br>0), 1454 bytes<br>56:c0:00:001<br>1.1.131, Dst:<br>10554, Dst P                                                                                                    | 11 TCP<br>1 TCP<br>11 TCP<br>11 TCP<br>11 CP<br>172.16.0.122<br>172.16.0.122<br>ort: 80, Seq: 11<br>number)]                                                                                                    | 54 80<br>1454 105<br>54 80<br>bits)<br>:12:13 (00<br>201, Ack: :                                                   | + 10554 [ACK<br>54 + 80 [ACK<br>+ 10554 [ACK]<br>:0c:29:42:12:<br>1, Len: 1400                                                                                                    | ] Seq=1 Ack=:<br>] Seq=14001 (<br>] Seq=1 Ack=:<br>:13)             | 14001 Win=63<br>Ack=1 Win=65<br>15401 Win=63 | 000 Len=0<br>535 Len=1400<br>000 Len=0 | e [TCP se  | gment of | -        |
| 17 8.2<br>18 8.2<br>19 8.2<br>20 8.2<br>> Frame 15:<br>> Ethernet<br>> Internet<br>* Transmiss<br>Source<br>Destin<br>[Strea<br>[TCP S<br>Sequen<br>[Next<br>Acknow                                                                                                    | 232629         17.           258365         204           258375         17.           1454         bytes on           11, Src: Vinwar         Protocol Versil           Protocol Versil         10554           ation Port: 10554         ation Port: 80           # index: 0]         sequence number: 112           sequence number: 112         sequence number: 112                                                                                                    | 1.16.0.122<br>1.121.1.131<br>1.16.0.122<br>wire (11632 bits)<br>e_c6:00:01 (00:50<br>on 4, Src: 200.12<br>otocol, Src Port:<br>1001<br>11 (relative sc<br>12001 (relative<br>11 (relative)                                                                                                    | 200.121.1.13<br>172.16.0.122<br>200.121.1.13<br>), 1454 bytes<br>56::0:00:00:11<br>1.1.131, Dst:<br>10554, Dst P                                                                                                    | <pre>11 TCP 1 TCP 11 TCP 12 TCP 13 TCP captured (11632 , Dst: Vmsare_42 172.16.0.122 ort: 80, Seq: 11 r) number)]</pre>                                                                                                    | 54 80<br>1454 105<br>54 80<br>bits)<br>:12:13 (00<br>201, Ack: :                                                   | + 10554 [ACK]<br>54 + 80 [ACK]<br>+ 10554 [ACK]<br>:0c:29:42:12:<br>1, Len: 1400                                                                                                    | ] Seq=1 Ack=:<br>] Seq=14081 (<br>] Seq=1 Ack=:<br>:13)             | 14001 Win=63<br>Ack=1 Win=65<br>15401 Win=63 | 000 Len=0<br>535 Len=1400<br>200 Len=0 | ) [TCP se  | gment of | -        |
| 17 0.2<br>18 0.2<br>19 0.2<br>20 0.2<br>20 0.2                                                                                                    | 232629         17.           258365         204           258365         204           258373         17.           1454         bytes on           11, Src: Vinwar         Protocol Vorisi           Protocol Vorisi         Port: 10554           ation Port: 10554         ation Port: 88           # index: 0]         gement Len: 144           ce number: 1122         sequence number           Ledgment number                                                                                                    | <pre>.16.6.122<br/>b.121.1.131<br/>b.121.1.131<br/>b.16.8.122<br/>wire (11632 bits;<br/>e_c6:00:01 (00:50<br/>on 4, Src: 200.12;<br/>dtocol, Src Port:<br/>dtocol, Src Port:<br/>10[1]<br/>11 (relative so<br/>:: 12601 (relative<br/>:: 12601 (relative so<br/>:: 12601 (relative so<br/>:: 12601 (relati</pre> | 200.121.1.13<br>172.16.0.122<br>200.121.1.13<br>), 1454 bytes<br>56:c0:00:01<br>1.1.131, Dst:<br>10554, Dst P<br>squence number<br>sck number)<br>5)                                                                                                    | 11 TCP<br>11 TCP<br>11 TCP<br>12 captured (11632<br>, Dst: Vmaare_42<br>172.16.0.122<br>ort: 80, Seq: 11<br>number)]                                                                                                    | 54 88<br>1454 105<br>54 88<br>bits)<br>:12:13 (00<br>201, Ack: :                                                   | + 10554 [ACK<br>54 + 80 [ACK<br>+ 10554 [ACK<br>:0c:29:42:12:<br>1, Len: 1400                                                                                                    | ] Seq=1 Ack=:<br>] Seq=14601 /<br>] Seq=1 Ack=:<br>:13)             | 14001 Win=63<br>Ack=1 Win=65<br>I5401 Win=63 | 000 Len=0<br>535 Len=1400<br>200 Len=0 | ) (TCP se  | gment of | -        |
| 17 0.2<br>18 0.2<br>19 0.2<br>20 0.2<br>20 0.2                                                                                                    | 232629 17;<br>258355 2040<br>258373 17;<br>258373 17;<br>25737 17;<br>25737 17;<br>2 | <pre>:16.6.122<br/>.121.1.131<br/>:16.0.122<br/>wire (11632 bits;<br/></pre>                                                                                                    | 200.121.1.3<br>172.16.0.122<br>200.121.1.3<br>), 1454 bytes<br>:55:c0:00:01)<br>1.1.131, Dst:<br>10554, Dst P<br>cquence number<br>tive sequence<br>ack number)<br>5)                                                                                                    | <pre>11 TCP 11 TCP 12 TCP 13 TCP 14 TCP 14 TCP 14 TCP 15 Unsare 42 172.16.0.12 0rt: 80, Seq: 11 r) number)]</pre>                                                                                                    | 54 80<br>1454 105<br>54 80<br>bits)<br>:12:13 (G0<br>201, Ack: :                                                   | + 10554 [ACK<br>54 + 80 [ACK<br>+ 10554 [ACK]<br>:0c:29:42:12:<br>1, Len: 1400                                                                                                    | ] Seq=1 Ack=<br>] Seq=14601 (<br>] Seq=1 Ack=<br>:13)               | 14001 Win=63<br>Ack=1 Win=65<br>I5401 Win=63 | 000 Len=0<br>535 Len=1404<br>000 Len=0 | ) (TCP se  | gment of |          |
| 10 0.2<br>10 0.2<br>10 0.2<br>20 0.2<br>20 0.2                                                                                                    | 232629         17:           258365         2040           258373         17:           1454         bytes on           II, Src: Vewar         17:           Protocol Versi         ion Control Pr           Port: 1854         ation Port: 88           ation Port: 88         index: 0)           egment Len: 141         sequence number:           Ledgment number:         120           20 38 de 56 a7         20 38 de 56 a7                                                                                                    | <pre>ii6.0.122 ii6.0.122 ii6.0.122 wire (1602) bits' e.ec:000101 (00:50 on 4, Src: 200.12; atocol, Src Port: 30] 31 (relative ss i: 12601 (relative ingth: 20 bytes (5 5c: 30 68 2c 22, 53 55 4f: 78 42 56 35 5 </pre>                                                                                                    | 200.121.1.3<br>172.16.0.122<br>200.121.1.3<br>), 1454 bytes<br>:56:c0:00:01)<br>1.1.131, Dst:<br>10554, Dst P<br>equence number<br>tive sequence<br>ack number)<br>5)<br>me bf 50 10<br>& 45 52 52                                                                                                    | <pre>11 TCP 11 TCP 12 TCP 13 TCP 14 TCP 14 TCP 17 16-122 172.16-0.122 0rt: 80, Seq: 11 17 10 17 10 17 10 17 10 17 10 17 10 17 10 17 10 17 10 17 10 17 10 17 10 17 10 17 10 17 1 1 1 1</pre>                                                                                                    | 54 88<br>1454 105<br>54 88<br>bits)<br>:12:13 (00<br>281, Ack: :                                                   | + 10554 [ACK<br>54 + 80 [ACK<br>+ 10554 [ACK<br>:0c:29:42:12:<br>1, Len: 1400                                                                                                    | ] Seq=1 Ack=:<br>] Seq=14001 (<br>] Seq=1 Ack=:<br>:13)             | 14001 Win=63<br>Ack=1 Win=65<br>I5401 Win=63 | 000 Len=0<br>535 Len=140<br>000 Len=0  | 9 [TCP se  | gment of | -        |
| 18 0.2<br>19 0.2<br>19 0.2                                                                                                    | 232629         17:           258365         204           258373         17:           1454         bytes on           11, Src: Vmwar           Protocol Versi           10, Control Pr           Port: 10554           # index: 0]           ggment Len: 144           sequence number           ledgment number           20         20           20         20           20         20           20         20           20         20                                                                                                    | 16.6.122         122.1.131         1.16.6.122         wire (11632 bits;<br>e.cd:00:01 (00:50<br>on 4, 5nc: 200.12;<br>atocol, 5nc Part;         20]         11       (relative s;<br>': 12601 (relative<br>': 12601 (relative<br>': 12601 (relative<br>': 1260 ato bytes (')<br>5: 30 08 e2 e2 c4<br>4f 78 42 56 35                                                                                                    | 200.121.1.3<br>172.16.0.122<br>200.121.1.13<br>), 1454 bytes<br>55.c6:00:031<br>1.1.131, Det<br>10554, Dat P<br>equence number<br>squence number<br>ack number)<br>3)<br>me bf 50 10<br>64 45 52 52<br>1 34 78 35                                                                                                    | 11 TCP<br>11 TCP<br>11 TCP<br>12 TCP<br>13 TCP<br>14 TCP<br>14 TCP<br>172.16.0.122<br>172.16.0.122<br>17                                                                                                    | 54 88<br>1454 105<br>54 88<br>bits)<br>:12:13 (00<br>281, Ack: :                                                   | + 10554 [ACK<br>54 → 80 [ACK<br>+ 10554 [ACK<br>:0c:29:42:12:<br>1, Len: 1400                                                                                                    | ] Seq=1 Ack=:<br>] Seq=14601<br>] Seq=1 Ack=:<br>13)                | 14001 Wine53                                 | 000 Len=0<br>535 Len=1400<br>000 Len=0 | a (TCP se  | gment of | -        |
| 10 0.2<br>10 0.2<br>10 0.2                                                                                                    | 232629         17           258365         284           258373         177           1454         bytes on           11, Src: Vinwar         Protocol Versi           Protocol Versi         100           ation Port: 88         index: 01           gement Len: 144         cc number: 112           sequence number:         112           b56         06 00         2           66 53         37         34           64 30         37         35                                                                                                    | 16.6.122         121.1.131         16.6.122         wire (1662 bits_c, c, c, c, c, c, c, c, c, c, c, c, c, c                                                                                                    | 200.121.1.3<br>172.16.0.122<br>200.121.1.3<br>200.121.1.3<br>), 1454 bytes<br>156.cdr.00.01<br>1.1.131, Det<br>10554, Dst P<br>10554, Dst P<br>105554, Dst P<br>105554, Dst P<br>1055 | <pre>11 TCP 11 TCP 11 TCP 11 TCP 11 TCP 11 TCP 11 TCP 11 TCP 12 captured (11632 172.16.0.122 0rt: 80, Seq: 11 172.16.0.122 0rt: 80, Seq: 11 173.16.0.122 0rt: 80, Seq: 11 173.16.0.122 0rt: 80, Seq: 11 173.174 174.174 174.17</pre>                                                                                                    | 54 80<br>1454 105<br>54 80<br>bits)<br>:12:13 (00<br>281, Ack: :<br>8<br>8<br>8                                    | + 10554 [ACK<br>54 + 80 [ACK<br>+ 10554 [ACK<br>:0c:29:42:12:<br>1, Len: 1400                                                                                                    | ] Seq:1 Acks:<br>  Seq:14001 n<br>  Seq:1 Acks:<br>  13)            | 14001 Win≂63<br>Kk=1 Win≂63<br>I5401 Win≈63  | 000 (en:0<br>555 (en:1400<br>000 (en:0 | a (TCP se  | gment of | -        |
| 10 0.2<br>10 0.2<br>10 0.2<br>20 0.2<br>> Frame 15<br>> Ethernet<br>> Internet<br>> Transmiss<br>Source<br>Destin<br>[Strea<br>1CP 5<br>Sequen<br>[Next<br>Acknow<br>0101.<br>-<br>0028 00 72<br>5<br>Sequen<br>0030 ff ff<br>0040 71 55<br>0056 61 22<br>0056 61 22<br>0056 61 22<br>0056 61 23<br>0056 61 22<br>0056 61 23<br>0056 61 22<br>0056 61 23<br>0056 61 22<br>0056 61 23<br>0056 61 22<br>0056 61 23<br>0056 61 23<br>0057 71 55<br>0057 71 55<br>0057 75<br>0057 75<br>005                                                                                                    | 122220         17;           1258365         200           1258375         177           1454 bytes on         177           1454 bytes on         177           1454 bytes on         177           1454 bytes on         177           160 control Protocol Versi         100           160 control Protr         1854           ation Port:         1854           ation Port:         18           sequence number         112           126 sequence number         120           126 sequence number         120           126 sequence number         120           126 sequence number         120           126 sequence number         120           126 sequence number         120           126 sequence number         120           126 sequence number         120           126 sequence number         120           127 sequence         139         34           128 sequence         139         34           129 sequence         139         34           121 sequence         139         34           121 sequence         139         34           121 sequence         3                                                                                                    | 16.6.122         122.1.131         116.6.122         vire (1632 bits;         e.c3c0610 (00:56         on 4, Snc: 200.12;         atocol, Snc Part;         P0]         81       (relative s;         12.1.2 bytes (1);         13.2 creative s;         14.1 (relative s;         15.2 creative s;         15.2 creative s;         15.2 creative s;         15.2 creative s;         16.2 creative s;         17.4 dr 42 bytes (1);         42.4 dr 42 creative s;         43.4 dr 42 creative s;         44.4 dr 42 creative s;         45.2 creative s;         47.7 dr 42 creative s;         47.7 dr 42 creative s;                                                                                                    | 200.121.1.3<br>172.16.0.22<br>200.121.1.13<br>), 1454 bytes<br>55:c0:00:01<br>10554, Dat P<br>equence number<br>live sequence<br>ack number)<br>5)<br>ne bf 50 10<br>64 55 25<br>13 37 78 35<br>5:44 97 4c<br>78 35<br>5:44 97 4c<br>78 35<br>5:44 97 4c<br>78 35<br>5:44 97 4c                                                                                                    | <pre>11 TCP 11 TCP 12 TCP 13 TCP 14 TCP 15 Det: Unsare_42 172.16.0.122 cort: 80, Seq: 11 cort: 80, Seq: 11 cort: 80, Seq</pre>                                                                                                    | 54 80<br>1454 105<br>54 80<br>bits)<br>:12:13 (00<br>201, Ack: :<br>8<br>5<br>5<br>6<br>0<br>0                     | <ul> <li>10554 [ACK,</li> <li>4 80 [ACK,</li> <li>4 10554 [ACK,</li> <li>10554 [ACK,</li> <li>10529:42:12:</li> <li>10529:42:12:</li> <li>11, Len: 1400</li> </ul>                                                                                                    | ] Seq:1 Ackel<br>  Seq:1405<br>  Seq:1405<br>  Seq:1 Ackel<br>  13) | 14001 Wine53                                 | 000 Len:0<br>535 Len:1400<br>000 Len:0 | a (TCP see | gment of | -        |
| 10 0.2<br>10 0.2<br>10 0.2<br>20 0.2<br>20 0.2                                                                                                    | 122620         17:           1268865         200           158875         200           1858865         200           1858865         200           1858865         200           1858865         200           113.5         200           Protocol Verol Pr         Port: 10554           ation Port: 80         100           gewent Len: 144         100           100 gewent Len: 140         100           20 at 06 50 at         100           20 at 06 50 at         100           20 at 06 50 at         100           20 at 06 50 at         100           20 at 06 50 at         100           20 at 06 50 at         100           20 at 06 50 at         100           20 at 06 50 at         100           20 at 06 50 at         100           20 at 06 35 56 at         100                                                                                                    | 16.6.122           121.1.131           1121.1.131           116.6.122           wire (11632 bits;<br>ec:080:61 (08:56<br>on 4, 5rc: 208.12)           90]           91]           11           12.1.131           13.1           14.1           15.1           16.6.2           90]           91]           11           12.1           13.1           14.1           14.1           15.2           15.2           16.2           17.4           17.4           17.4           17.4           17.4           17.4           18.2           18.3           19.4           10.4           10.4           11.1           11.1           11.1           11.1           12.2           12.3           12.4           12.4           12.5           12.5           12.5           12.5           12.5           12.5                                                                                                    | 200.121.1.13<br>172.16.0.122<br>200.121.1.13<br>17.2.16.122<br>200.121.1.13<br>1.1.131, Dst:<br>10554, Dst P<br>squence number<br>tive sequence<br>ack number)<br>5)<br>b mb f 50 10<br>64 45 52 52<br>51 34 78 35<br>54 44 74<br>56 32 44<br>56 48 64 30<br>56 46 43<br>56 46 46 30                                                                                                    | <pre>11 TCP 11 TCP 11 T</pre>                                                                                                    | 54 80<br>1454 105<br>54 80<br>bits)<br>:12:13 (00<br>201, Ack: :<br>8<br>5<br>5<br>20<br>0<br>A                    | <ul> <li>10554 [ACK.</li> <li>10554 [ACK.</li> <li>10554 [ACK.</li> <li>10554 [ACK.</li> <li>105:20:42:12:</li> <li>1, Len: 1400</li> </ul>                                                                                                    | ] Seq:1 Acket<br>Seq:1401 ]<br>Seq:1 Acket<br>13)                   | 14001 Wine58                                 | 000 Len:0                              | 9 (TCP se  | gment of | -        |
| 10 0.2<br>10 0.2<br>10 0.2<br>20 0.2<br>20 0.2                                                                                                    | 233629         17;           258365         204           25837         17;           1545         197           1545         197           1545         197           1545         197           1545         197           1545         197           1545         197           1545         197           1547         197           1547         197           1547         197           1547         197           1547         197           1548         197           155         193           154         193           155         133           154         193           155         133           154         193           154         193           155         133           154         193           155         133           154         193           155         133           155         134           154         193           155         134           154         193                                                                                                    | <pre>hi6.6.122 hi6.6.122 hi721.hi8.6.123 wire (13622 bits; a.dc:00:010 (00:55 a.dc:00:010 (00:55 a.dc:00:010 a.dc:00:010 a.dc:00:010 a.dc:00:010 a.dc:00:010 a.dc:00:010 a.dc:00:010 a.dc:00 a.dc:00:010 a.dc:00 a.dc:00:010 a</pre>                                                                                                    | 200.121.1.13<br>172.16.0.122<br>200.121.1.13<br>172.16.0.122<br>200.121.1.13<br>1.1.131, Dxtr<br>10554, Dxt P<br>squence number<br>10554, Dxt P<br>squence number<br>105554, Dxt P<br>squence number<br>105554, Dxt P<br>squence number<br>105554, Dxt P<br>squence number<br>105554, Dxt P<br>squence number<br>105554, Dxt P<br>squence number<br>105554, Dxt P<br>squence number<br>105554, Dxt P<br>squence number<br>1055554, Dxt P<br>squence number<br>1055555, Dxt P<br>squence number<br>1055555, Dxt P<br>squence number<br>10555555, Dxt P<br>squence number<br>1055555, Dxt P<br>squence number<br>105555555, Dxt P<br>squence number<br>1055555, Dxt P<br>squence number<br>1055555, Dxt P<br>squence number<br>1055555, Dxt P<br>squence number<br>1055555, Dxt P<br>squence number<br>1055555, Dxt P<br>squence number<br>1055555, Dxt P<br>squence number<br>1055555, Dxt P<br>squence number<br>1055555, Dxt P<br>squence number<br>1055555, Dxt P<br>squence number<br>1055555, Dxt P<br>squence number<br>1055555, Dxt P<br>squence number<br>105555555, Dxt P<br>squence number<br>10555555555555555555555555555555555555                                                                                                    | <pre>11 TCP 11 TCP 11 T</pre>                                                                                                    | 54 80<br>1454 105<br>54 80<br>bits)<br>:12:13 (00<br>281, Ack: :<br>8<br>5<br>5<br>1<br>2<br>0<br>0<br>A<br>2<br>2 | + 10554 [ACK<br>+ 10554 [ACK<br>+ 00554 [ACK]<br>= 000000000000000000000000000000000000                                                                                                    | ] Seq:1 Ackets<br>Seq:1401 ] Seq:1 Acket<br>] Seq:1 Acket<br>:13)   | 14001 Wine58                                 | 000 Len:0<br>355 Len:100<br>000 Len:0  | 9 (TCP se  | gment of |          |

## Wireshark: diálogo Firefox <-> HTTPD

| Archivo Editar Ver Historial Marcadores Herramiențas<br>Test Page for the HTTP Server on × + | Ayuda                      |    |   |   | - X |
|----------------------------------------------------------------------------------------------|----------------------------|----|---|---|-----|
| <b>(</b> ) 192. 168. 122. 1                                                                  | C Q, Buscar                | ☆自 | ÷ | 俞 | ≡   |
|                                                                                              | Fedora Webserver Test Page |    |   |   | ^   |

This page is used to test the proper operation of the Fedora HTTP server after it has been installed. If you can read this page, it means that the web server installed at this site is working properly, but has not yet been configured.

#### If you are a member of the general public:

The fact that you are seeing this page indicates that the website you just visited is either experiencing problems or undergoing routine maintenance.

If you would like to let the administrators of this website know that you've seen this page instead of the page you expected, you should send them e-mail. In general, mail sent to the name "webmaster" and directed to the website's domain should reach the appropriate person.

For example, if you experienced problems while visiting www.example.com, you should send e-mail to "webmaster@example.com".

Fedora is a distribution of Linux, a popular computer operating system. It is commonly used by hosting companies because it is free, and includes free web server software. Many times, they do not set up their web server correctly, and it displays this "test page" instead of the expected website.

Accordingly, please keep these facts in mind:

- Neither the Fedora Project or Red Hat has any affiliation with any website or content hosted from this server (unless otherwise explicitly stated).
- Neither the Fedora Project or Red Hat has "hacked" this webserver, this test page is an included component of the

Click here to begin Fedora webserver software.

#### If you are the website administrator:

You may now add content to the webroot directory. Note that until you do so, people visiting your website will see this page, and not your content.

For systems using <u>Apache Webserver</u>. You may now add content to the directory /vaz/ww/hcml/. Note that until you do so, people visiting your website will see this page, and not your content. To prevent this page from ever being used, follow the instructions in the file /ecc/htspd/conf./welcome.conf.

For systems using Nginx: You should now put your content in a location of your choice and edit the root configuration directive in the nginx configuration file /etc/nginx/nginx.conf.

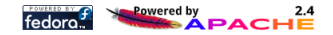

## Wireshark: diálogo Firefox <-> HTTPD

| 4     | Loca | l Area Connecti             | ion [Wireshark 1.10                     | ).14 (v1.10.14-0-g8         | 25f971 from           | n master-1.10)]                                 | - 7               |
|-------|------|-----------------------------|-----------------------------------------|-----------------------------|-----------------------|-------------------------------------------------|-------------------|
| File  | Edi  | ⊻lew <u>G</u> o <u>C</u> ap | pture <u>A</u> nalyze <u>S</u> tatistic | s Telephony <u>T</u> ools 1 | nternals <u>H</u> elp |                                                 |                   |
| 0     | ۲    | 🛋 🗰 🙇                       | 🖹 🚨 🗶 🎜 I 🤅                             | 🕻 🏟 🏟 🖥 🛓                   |                       | ]  Q, Q, Q, 🗹   👪 🖄 🥵 %   🖼                     |                   |
| Filte | r:   |                             |                                         |                             | Express               | ssion Clear Apply Save                          |                   |
| No.   |      | Time 9                      | Source                                  | Destination                 | Protocol              | Length Info                                     |                   |
|       |      | 0.00000000                  | 10.0.2.15                               | 192.168.122.1               |                       | 62 cognex-insight > http [SYN] Seq=0 win=64240  | Len=0 MSS=1460 SA |
|       | 2    | 0.00052600:                 | 192.168.122.1                           | 10.0.2.15                   | TCP                   | 60 http > cognex-insight [SYN, ACK] Seq=0 Ack=1 | Win=65535 Len=0   |
|       | 3    | 0.00053700:                 | 10.0.2.15                               | 192.168.122.1               | TCP                   | 54 cognex-insight > http [ACK] Seq=1 Ack=1 Win= | 64240 Len=0       |
|       | 4    | 0.00072500:                 | 10.0.2.15                               | 192.168.122.1               | TCP                   | 54 [TCP Dup ACK 3#1] cognex-insight > http [ACK | ] Seq=1 Ack=1 Win |
|       | 5    | 0.00090900:                 | 10.0.2.15                               | 192.168.122.1               | HTTP                  | 385 GET / HTTP/1.1                              |                   |
|       | 6    | 0.00104400:                 | 192.168.122.1                           | 10.0.2.15                   | TCP                   | 60 http > cognex-insight [ACK] Seq=1 Ack=332 Wi | n=65535 Len=0     |
|       | 7    | 0.00154200:                 | 192.168.122.1                           | 10.0.2.15                   | TCP                   | 1474 [TCP segment of a reassembled PDU]         |                   |
|       | 8    | 0.00154800:                 | 192.168.122.1                           | 10.0.2.15                   | TCP                   | 1474 [TCP segment of a reassembled PDU]         |                   |
|       | 9    | 0.00155700:                 | 10.0.2.15                               | 192.168.122.1               | TCP                   | 54 cognex-insight > http [ACK] Seq=332 Ack=2841 | Win=65535 Len=0   |
|       | 10   | 0.00168200:                 | 192.168.122.1                           | 10.0.2.15                   | TCP                   | 1474 [TCP segment of a reassembled PDU]         |                   |
|       | 11   | 0.00168600:                 | 192.168.122.1                           | 10.0.2.15                   | TCP                   | 1474 [TCP segment of a reassembled PDU]         |                   |
|       | 12   | 0.00169000:                 | 192.168.122.1                           | 10.0.2.15                   | HTTP                  | 247 HTTP/1.1 403 Forbidden (text/html)          |                   |
|       | 13   | 0.00169600:                 | 10.0.2.15                               | 192.168.122.1               | TCP                   | 54 cognex-insight > http [ACK] Seg=332 Ack=5874 | Win=65535 Len=0   |

| <ul> <li>Frame 1: 62 bytes on wire (496</li> <li>Ethernet II, src: CadmusCo_87:</li> <li>Internet Protocol Version 4, St</li> </ul> | bits), 62 bytes captured (496 bits) on interface 0<br>98:34 (08:00:27:87:98:34), Dst: Realteku_12:35:02 (52:54:00:<br>-c: 10.0.2.15 (10.0.2.15), Dst: 192.168.122.1 (192.168.122.1 | L2:35:02)       |
|----------------------------------------------------------------------------------------------------|----------------------------------------------------------------------------------------------------|-----------------|
| Transmission Control Protocol,                                                                                                    | Src Port: cognex-insight (1069), Dst Port: http (80), Seq: (                                                                                                    | ), Len: 0       |
|                                                                                                    |                                                                                                    |                 |
|                                                                                                    |                                                                                                    |                 |
| 0000 52 54 00 12 35 02 08 00 2<br>0010 00 30 08 43 40 00 80 06 at<br>0020 7a 01 04 2d 00 50 a4 7e b4                                | 7 87 98 34 08 00 45 00 RT.5'4E.<br>0 cc 0a 00 02 0f c0 a8 .0.C0                                                                                                    |                 |
| 0030 fa f0 e3 a6 00 00 02 04 0                                                                                                    | 5 b4 01 01 04 02                                                                                                    | - 4 - 4 -       |
| Start Vigustavo\LOCALS~1\Ten                                                                                                    | pt Packets: 13 * Displayed: 13 (100.0%) * Dropped: 0 (0.0%)<br>C *Local Area Connecti                                                                                              | Prohie: Default |

## Wireshark: diálogo Firefox <-> HTTPD

#### Follow TCP Stream

🛃 start

Test Page for the HT...

\*Local Area Connecti...

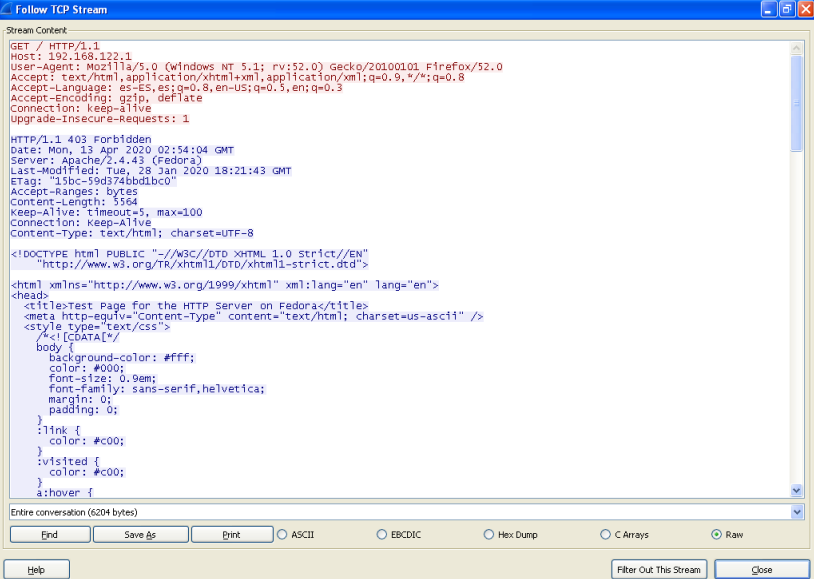

Follow TCP Stream

😰 🖞 🔇 😰 4:54

- Simulador de los servicios más comunes de Internet.
- Servicios emulados: DNS, FTP, HTTP, HTTPS, IRC, POP, POP<sub>3</sub>, SMTP,...
- Simular el comportamiento de los servidores reales para intentar mantener al malware funcionando.
- Registra todas conexiones y peticiones entrantes.

- 1. Process Monitor
- 2. Process Explorer
- 3. Regshot
- 4. ApateDNS + nc/FakeNet/INetSim
- 5. Wireshark

... o todo a la vez desde una caja de arena...

## Prácticas

- 1. Labo3-01.exe:
  - 1.1 ¿Qué funciones importa? ¿Qué cadenas contiene?
  - 1.2 ¿Deja señales en el anfitrión (host-based indicators)?
  - 1.3 ¿Hay firmas de red? ¿Cuáles?
- 2. Labo3-02.dll:
  - 2.1 ¿Puede conseguir que se instale?
  - 2.2 ¿Cómo hacer que se ejecute?
  - 2.3 ¿Cómo encontrar el proceso bajo el que se ejecuta?
  - 2.4 ¿Qué filtros usaría en procmon para extraer información?
  - 2.5 ¿Qué rastros deja en el anfitrión?
  - 2.6 ¿Hay firmas de red?